## 3.6 EBSCOhost で検索しよう

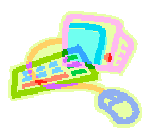

## <どんな論文が探せる?>

いろいろな分野の外国学術雑誌データベースを集めたデータベースです。外国雑誌の論文や会議録などが検索でき、抄録(論文の内容を簡単にまとめたもの)が見られます。また、本文全文が見られる雑誌もたくさんあります。
 検索に使う言葉や検索結果は英語ですが、画面表示は日本語になっています。

## <どこから使える?>

**学術情報センター** URL:<u>http://lsic.nagoya-wu.ac.jp/</u> > 資料を探す > 雑誌の記事・論文を探す

上記サイトにアクセスします。 EBSCOhost 」をクリックすると、データベース選択画面が開き、各データベースの概要を見ることができます。学内にあるパソコンなら、どこからでも使えます。

学外から利用する場合は、以下のようにアクセスします。

学術情報センター URL: <u>http://lsic.nagoya-wu.ac.jp/</u> > MyLibrary > EBSCO 学外リンク

データベース選択画面で、検索したいデータベース名をクリックします。複数のデータベースを検索する場合は、
 データベース名の横のチェックボックスを入れ、 続行」ボタンをクリックします。

## <どうやって探す?>

- 1.検索画面で条件を指定します
- ・ 基本検索」では、検索ボックスに調べたい言葉を入力して検索します。または 検索オプション」で 詳細検索」を 選ぶと、検索対象をプルダウンメニューから選んで AU (著者 )」 TI (標題 )」などに限定することができます。
- ・検索条件の限定」項目で、必要な条件を指定します。全文情報があるものだけ見たいとき、雑誌が発行された年を限定したいときなどに使うと便利です。何も指定しなくても検索できます。
- · 条件を入力、指定し 検索」ボタンをクリックすると、検索結果一覧が表示されます。

|              |                |                                                                     |                                                                                                  |              |                              | 条件を指定                |            |
|--------------|----------------|---------------------------------------------------------------------|--------------------------------------------------------------------------------------------------|--------------|------------------------------|----------------------|------------|
| <詳細検索画面>     |                |                                                                     |                                                                                                  |              |                              | したら、ここ               |            |
|              | 102 CARR 1     | NEOLINE with Did Levit                                              |                                                                                                  |              |                              | ***                  | BRE /      |
|              | A moking       | disease HEXT21/-                                                    | *18 フィールドの受法 ほうションパン                                                                             |              | 2017                         | をクリック!               | AT SOME AT |
| 今検索している      | and "          | ###\$\$7/~                                                          | n <sup>er</sup> TX All Text                                                                      | λψ.          |                              | $\smile$             | e0         |
| データベースが      | and M          |                                                                     | AF Author Address                                                                                | FARIAN       |                              |                      |            |
| 表示されます       | STATE:         | TEREDOM COLUMN COMMUNICATION                                        | CA Colpurate Author<br>CR Commants                                                               |              |                              |                      | 110        |
|              | <b>校念王-F</b> 〇 | ④ ブーリアツ/电                                                           | MW Word in Major Subject Heading<br>MW Word in Subject Heading<br>MM Exact Major Subject Heading | <b>Mater</b> | Π,                           |                      | _          |
| ここで変更もで      |                | <ul> <li>○ すべての用語に一致する項目を検索</li> <li>○ いずれかの用語に一般する項目を検索</li> </ul> | MH Exact Subject Heading<br>CY Country                                                           | 主文がらも社       | Ð                            |                      |            |
| きます。         | ESH NEC        | ○ fimart1ed 技索 上上                                                   | EM Date of Publication (CCYYMBVDD)<br>EM Date Created<br>CD Date Completed                       | 11           |                              |                      |            |
|              | - ++           | 27                                                                  | GI Grant Information                                                                             |              |                              | 781 30 4 T           |            |
| <u>k</u>     |                | -                                                                   | IP Issue                                                                                         | Garde        | A 34: 38                     |                      |            |
| いろいろな条件を指定で  | 出版和            | 1                                                                   | MS Molecular Sequence<br>NP Named Person                                                         | ्रम          |                              | 1                    |            |
| きます 図に表示されて  | 持续表列           | 1                                                                   | PG Pagmation<br>PM PMID                                                                          | 英語           | <b>D</b> )                   |                      |            |
|              | EIH 214        | ū                                                                   | PT Publication Type<br>RN CAS Repairly Entry                                                     | 建文·起車        |                              |                      |            |
| いるもののほか、ペー   | 人間に            |                                                                     | SP Statt Page<br>SB Journal & Citaboo Subset<br>CI Contributed Indexing                          | 6078         |                              |                      |            |
| ジ数」特集記事」画像   | K 1581         | Voter<br>Male                                                       | SU Subjects<br>Ti Tale                                                                           | 封鎖種類         | niart, Newton, Sen-Imm       | n                    |            |
| た今れ、かどといった阳  |                |                                                                     | N                                                                                                |              | All intart, skilly 25 months | 3                    |            |
| を含む」なことにした限  | 目にテーク視測条件      | Thorney - Hon Sensitivity                                           |                                                                                                  | 01-971291-   | ANDE D                       |                      |            |
| 定や、 関連語 ·同義語 |                | Therapy - Begt Balance                                              | 検索する                                                                                             | z 动力 色 才     | が思べます                        | 何士                   |            |
| も検索」など、検索の拡  | はおよび引用サチセット    | NDS.                                                                | 快系りな                                                                                             |              |                              | ግማ <del>ር</del><br>ተ |            |
| 張もできます。      |                | Sere Creciel (AM)                                                   | 指定しる                                                                                             | よくしも         | 快家 じさま                       | 9。                   |            |

- 2.検索結果を表示します
- 結果一覧では、文献情報の下にいろいろなリンクが表示されています。 HTML 全文」 PDF 全文」などと表示されているものは、その文献の全文が見られます()、データベース中に全文がない場合でも、外部へのリンク()から全文を見られることもあります。また、図書館に所蔵がある資料なのかも調べられます()。
- ・検索結果が多すぎる、不要な文献が検索されている、といった場合は、画面上部の検索条件項目を使い、条件を 追加して再検索できます。
   ここをクリックすると、今まで

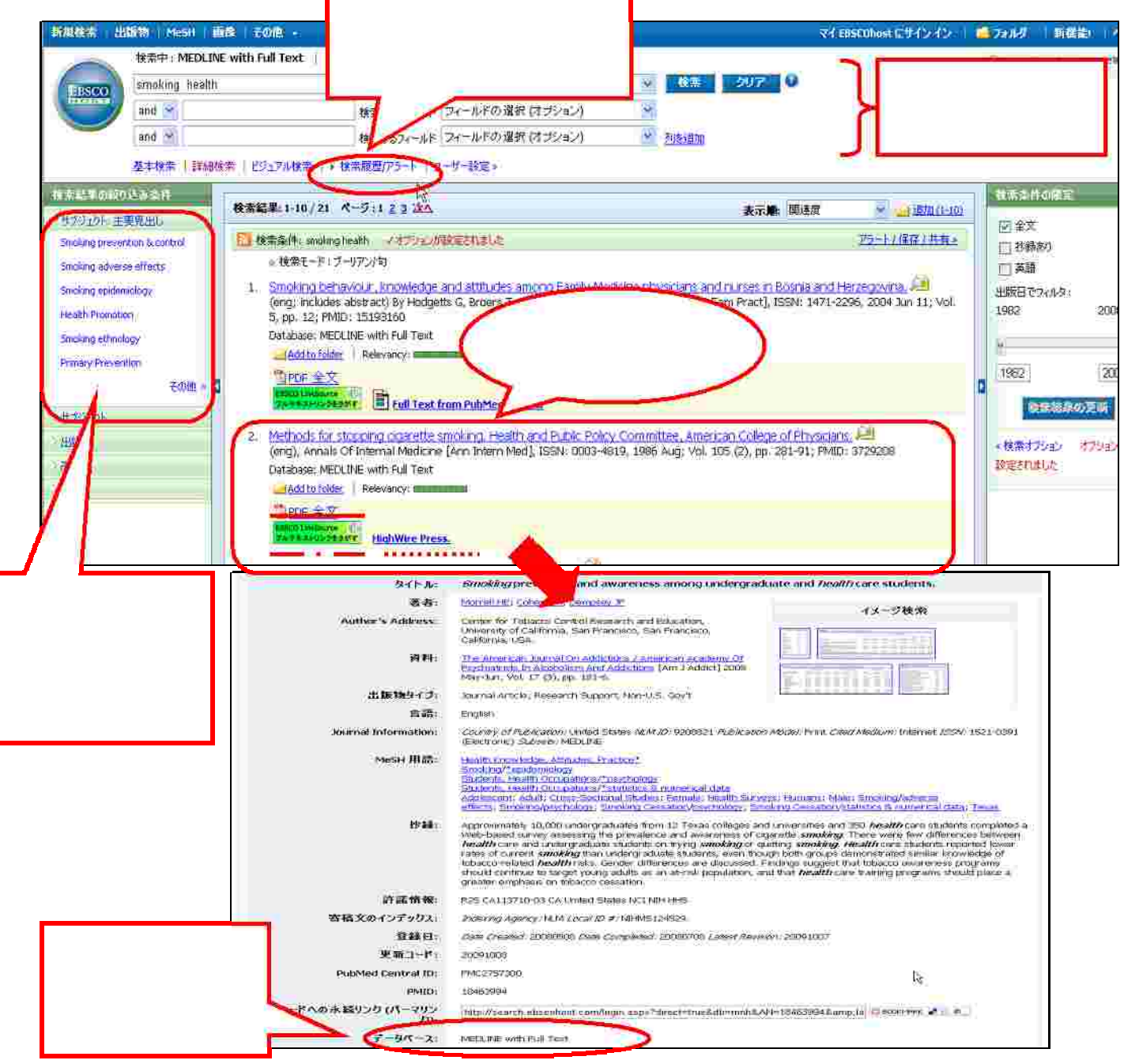

- 必要な文献の標題をクリックすると、詳細情報が表示されます。文献詳細では、文献の題(タイトル)、文献を書いた人の名前(Authors)、文献が載っている雑誌名、巻号、ページ数など(資料)、文献の内容を簡単にまとめた文章(抄録)などが見られます。また、HTML 全文があるときは、詳細画面下部に表示されます。
   検索が終わったら、ブラウザの画面ごと閉じてください。ログアウト」ボタンはありません。
- **これら ~ の情報はレポート・論文の 参考文献一覧」で必要になります。 メモしておきましょう** 関連情報: \* ほかのデータベースも探してみましょう。 ➡ 「3.5 British Library Inside web で検索しよう」参照 \* 掲載している雑誌の所蔵を探しましょう。 ➡ **利用の手引き**「 -5.資料の探し方」参照